## 연암공과대학교 LMS 모바일 어플리케이션 '코스모스' 설치 및 로그인 안내

## 원격교육지원센터

1. App Store/Play Store에서 '코스모스'를 검색하여 어플리케 이션을 설치합니다.

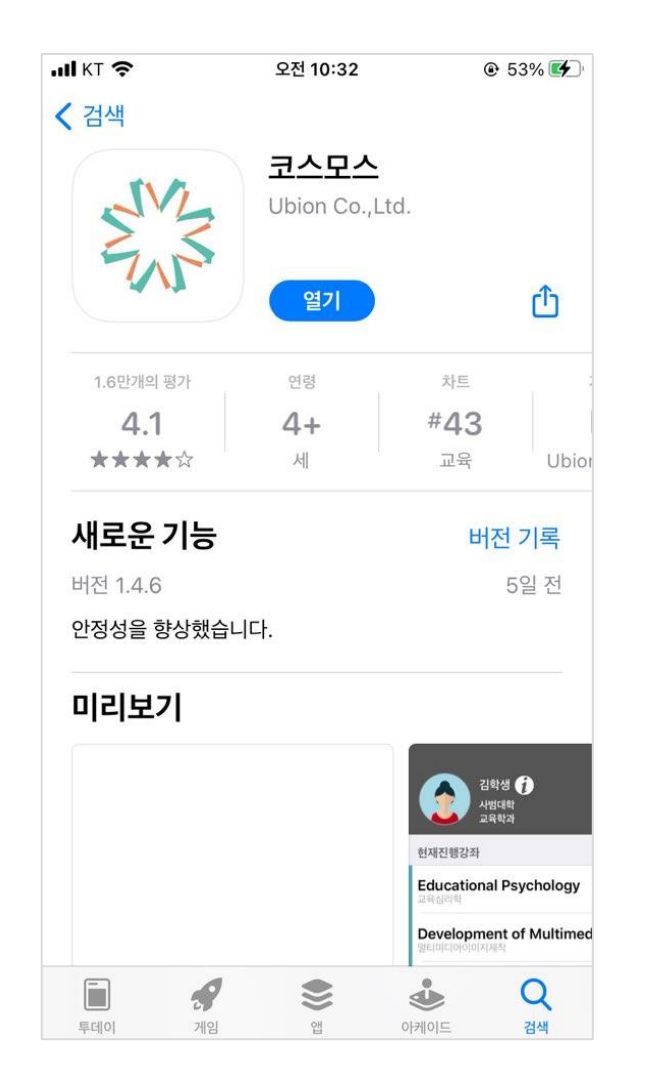

2. 상단의 입력창에 학교명을 입력합니다.

3. 학번/비밀번호를 입력한 후 로그인 합니다.

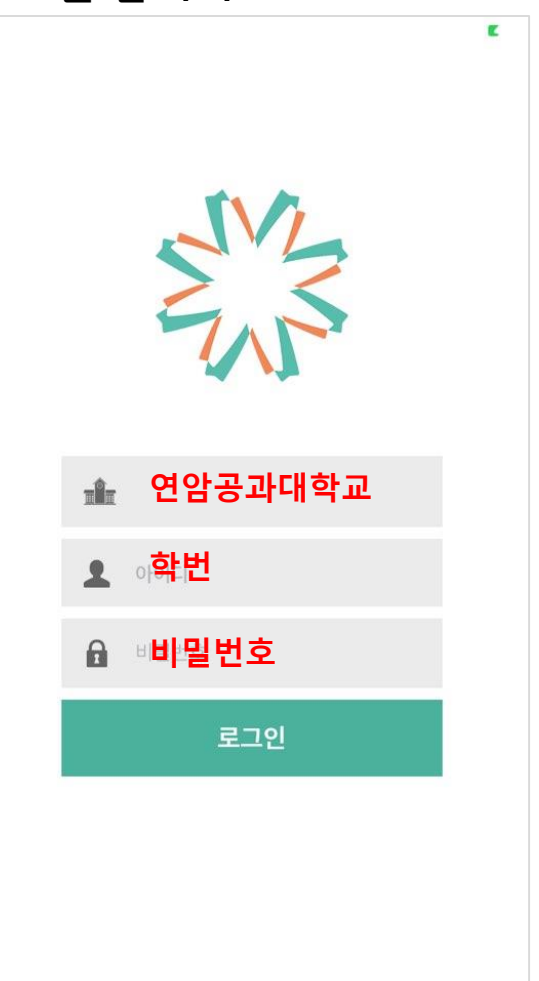

4. 로그인하면 수강 중인 강 좌 목록이 나타납니다. (진도체크 가능, 알림기능)

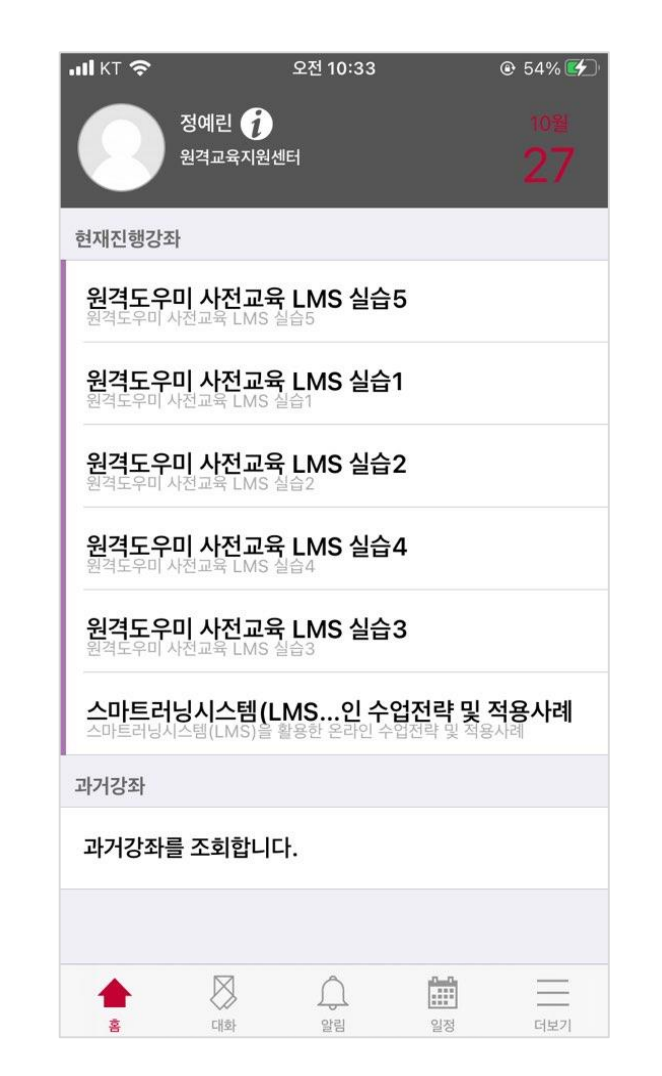